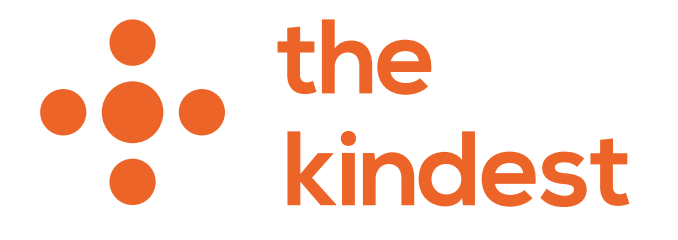

# 定期便ボックス変更ガイドライン 2021.06

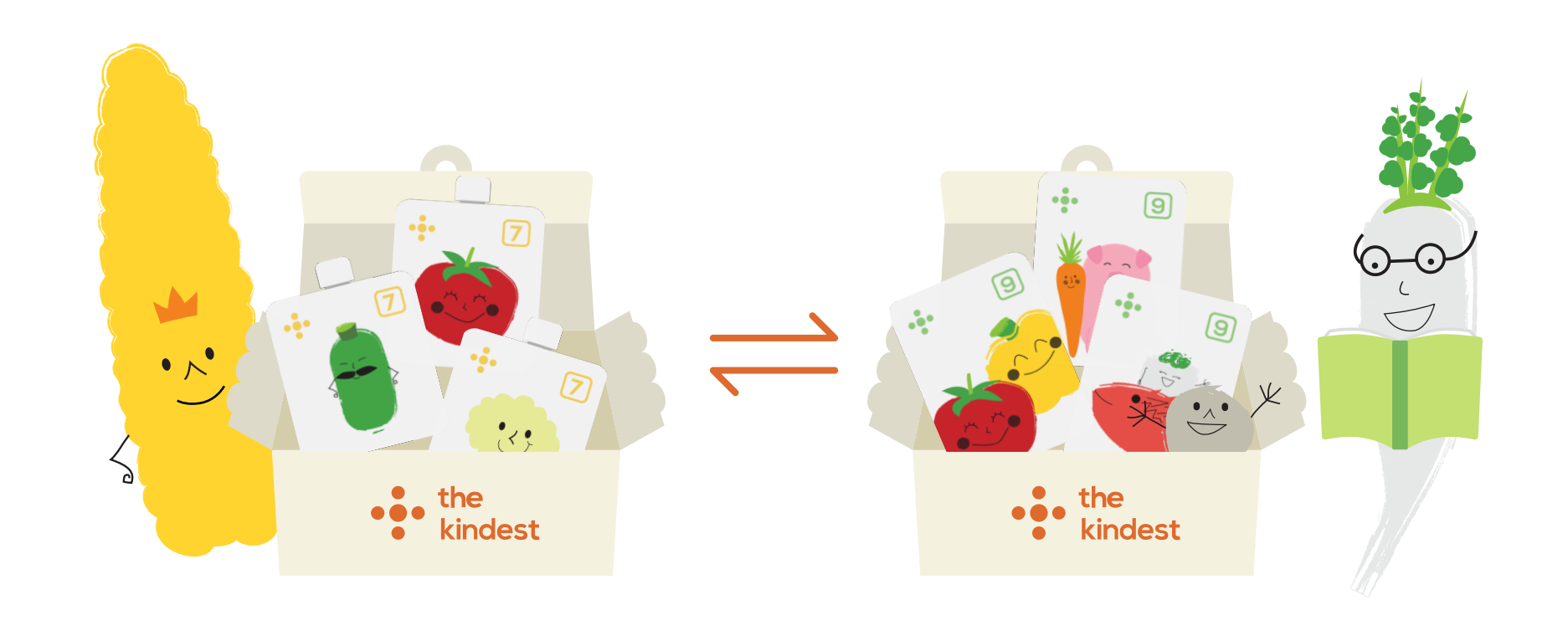

### お子さまの月齢を登録する

定期便を別のボックスに変更するためには事前にマイページの「お子さまの情報」より 月齢のご登録をお願いします。

| TIU, UIL(1/6/2)                                       |                                             |
|-------------------------------------------------------|---------------------------------------------|
| アカウント情報                                               |                                             |
| 注文履歴                                                  | ► the The The The The The The The The The T |
| 定期便一覧                                                 | >   お子さまの情報                                 |
| ポイント                                                  | お子さまのお誕生日をご登録いただくと、月齢に応じたおすすめ商品の提案が届きます。    |
| 所持クーポン                                                | お子さまの情報を入力・編集する                             |
| 設定                                                    | マイページへ戻る                                    |
| 基本情報                                                  | >                                           |
| お子さまの情報                                               | > SNS                                       |
| お届け先住所                                                |                                             |
| クレジットカード情報                                            | HOME > マイページ > お子さまの情報                      |
| パスワード                                                 | > • • the<br>• • kindest                    |
| ログアウト                                                 | the kindestとは<br>ショッピングガイド                  |
| $ \begin{array}{cccccccccccccccccccccccccccccccccccc$ | <b>王</b><br>ページ                             |

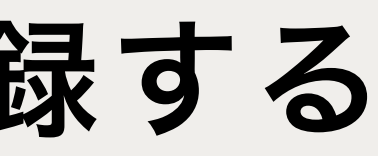

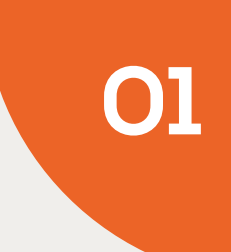

| 戻る    | •             | • tł<br>ki | ne<br>inde | st  |     |         | לנ |
|-------|---------------|------------|------------|-----|-----|---------|----|
|       | お子            | さま         | きの         | 情幸  | 反   |         |    |
| お子さまの | )名前は?         | 必須         |            |     |     |         |    |
| 太郎    |               |            |            |     |     |         |    |
| お子さまは | は男の子です        | すか?        | 女の         | 子です | ⁻か? |         |    |
|       | ~             |            |            |     |     |         |    |
| お子さまの | )誕生月日 ?       | を教え        | てくフ        | ださい | 必須  |         |    |
| 2021  | <b>~</b><br>年 | 1          | ~          | 月   | 1   | ~       | 日  |
| あなたはお | ∂子さまの         |            |            |     |     |         |    |
|       | ~             |            |            |     |     |         |    |
|       |               |            |            |     |     |         |    |
|       |               | 保存         | する         |     |     | $\Big)$ |    |
|       | ₹1            | (ペー:       | ジヘ戸        | 20  |     |         |    |
|       |               | SN         | IS         |     |     |         |    |

### 定期便詳細ページを確認する

マイページの「定期便一覧」→「詳細を見る」→「中身を変える」という順にクリックします。

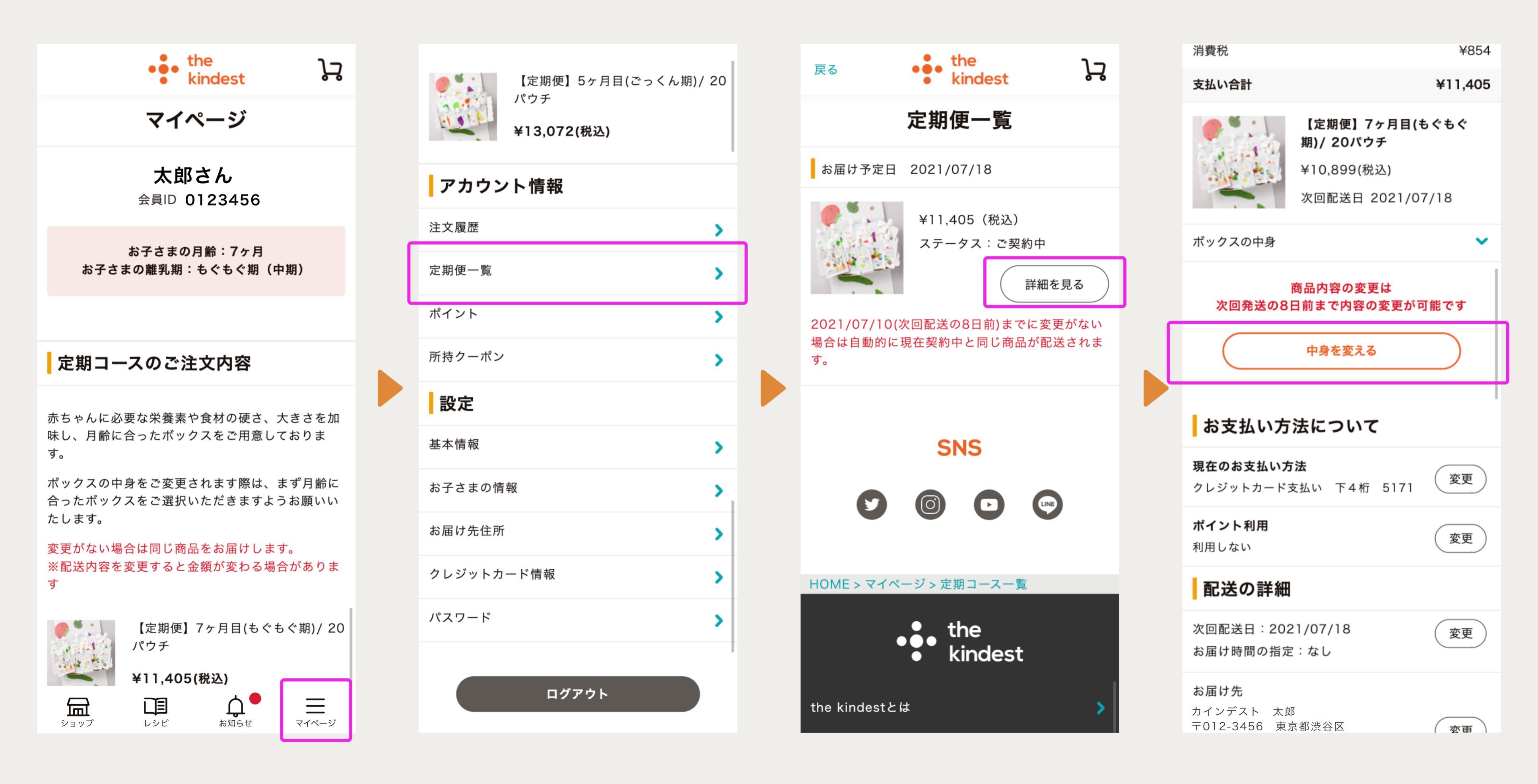

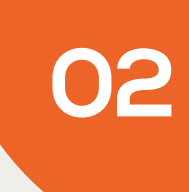

### ボックスを選択して保存する

おすすめのボックスに表示される定期便の中から変更したいボックスを選び、「このボックスに変更」を クリックします。中身が変わるので「このボックスの内容を保存する」をクリックして保存します。

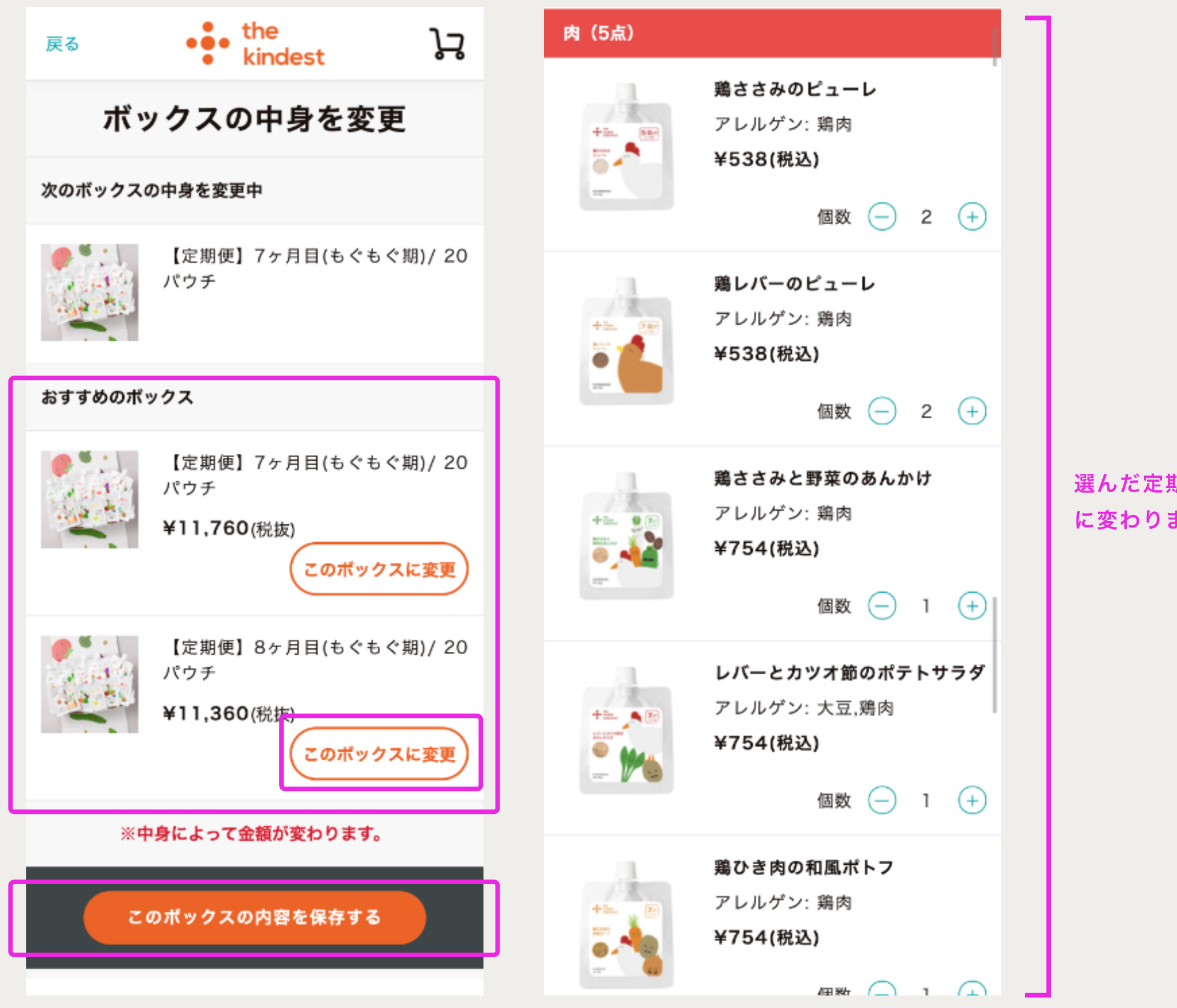

03

選んだ定期便の内容 に変わります

## 変更した内容を確認する

商品名が変更されていることが確認できます。 また「ボックスの中身」をクリックして内容を見ることができます。

| 12~~~ H H               | T 1 0,20                                                       |    | イスシロコ                                                                           |                                                               | +10,201                                       |
|-------------------------|----------------------------------------------------------------|----|---------------------------------------------------------------------------------|---------------------------------------------------------------|-----------------------------------------------|
| 消費税                     | ¥82                                                            | 26 | 消費税                                                                             |                                                               | ¥826                                          |
| 支払い合計                   | ¥11,03                                                         | 33 | 支払い合計                                                                           |                                                               | ¥11,033                                       |
|                         | 【定期便】8ヶ月目(もぐもぐ<br>期)/ 20パウチ<br>¥10,527(税込)<br>次回配送日 2021/07/18 | ]  |                                                                                 | 【定期便】8ヶ月目(も<br>期)/ 20パウチ<br>¥10,527(税込)<br>次回配送日 2021/07      | <b>ንぐもぐ</b><br>7/18                           |
| ボックスの中身                 | •                                                              | •  | ボックスの中身                                                                         |                                                               | ^                                             |
| <sup>商</sup><br>次回発送の8日 | 部品内容の変更は<br>前まで内容の変更が可能です<br>中身を変える<br>たついて                    |    | ツナのミネストロ<br>鶏ささみと野菜の<br>シラスの野菜煮<br>レバーとカツオ館<br>サーモンとカリス<br>白身魚とひじきの<br>シラスとさといき | コーネ<br>のあんかけ<br>節のポテトサラダ<br>フラワーの炊き合わせ<br>のじゃがいも和え<br>らのとろみ団子 | 1 個<br>1 個<br>1 個<br>1 個<br>1 個<br>2 個<br>1 個 |
| 現在のお支払い方法<br>クレジットカード支援 | ま<br>払い 下4桁 0000 変更                                            | )  | サーモンと根菜の<br>鶏ひき肉の和風 <del>,</del><br>鶏レバーのピュー                                    | のフルーツサラダ<br>ポトフ<br>−レ                                         | 1 個<br>1 個<br>2 個                             |
| <b>ポイント利用</b><br>利用しない  | 変更                                                             |    | やさいだし レト,<br>おかゆ                                                                | ルト                                                            | 2 個<br>2 個                                    |
| 配送の詳細                   |                                                                |    | ッテこの g はられ<br>鶏ささみのピュ-                                                          | - レ                                                           | ∠ 1回<br>2 個                                   |
| 次回配送日:2021<br>お届け時間の指定: | I/07/18<br>: なし                                                |    | 次回発送の8                                                                          | 商品内容の変更は<br>日前まで内容の変更が回                                       | ]能です                                          |
| お届け先                    |                                                                |    |                                                                                 |                                                               | _                                             |

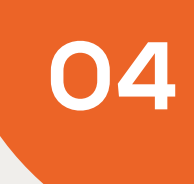